# DUEL - návody a postupy

# PŘIJATÉ ZÁLOHOVÉ FAKTURY A JEJICH VYÚČTOVÁNÍ V DAŇOVÉ EVIDENCI

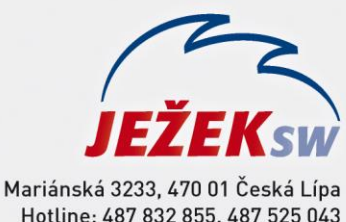

Hotline: 487 832 855, 470 01 Ceska Lipa Hotline: 487 832 855, 487 525 043 487 525 743 Školení: 731 102 712 Obchod: 487 522 449 duel@jezeksw.cz www.jezeksw.cz

Uvádíme dva postupy pro evidenci přijatých zálohových faktur a jejich vyúčtování. První z nich (příklad č. 1) použijeme v případě, že nám po zaplacení přijaté proformafaktury dodavatel rovnou zašle konečnou fakturu (vyúčtování). Podle druhého (příklad č. 2) budeme postupovat, pokud nám po zaplacení zašle nejdříve daňový doklad na přijatou platbu a následně až konečnou fakturu.

#### V programu DUEL použijeme tyto dokladové řady:

### pp - Proformafaktury přijaté (bez DPH)

- zp Přijaté daňové doklady na přijatou platbu
- fp Přijaté faktury

#### V programu DUEL si připravíme Druhy peněžních operací:

#### NZP – nákup zboží (proformafaktura)

| Druh                         |            |
|------------------------------|------------|
| Zkratka: NZP                 | Aktivní: 🔽 |
| Název: nákup zboží - proform | nafaktura  |
| Nastavení                    |            |
| Sloupec: 013                 | Středisko: |
|                              | Výkon:     |
| Skupina DPH:                 | 🔪 Zakázka: |

## PŘÍKLAD č. 1:

 Do agendy ZaP pořídíme přijatou proformafakturu. Vybereme dokladovou řadu "pp", zvolíme připravený Druh operace "NZP".

| Doklad         |                      |                |           | Tabulka DPH | Datum DPH | Sk. DPH       | Datum UZP |
|----------------|----------------------|----------------|-----------|-------------|-----------|---------------|-----------|
| Vystavení:     | 10.4.2013            | Splatnost:     | 17.4.2013 | [           |           |               |           |
| Doklad:        | рр                   | 1              | 2013      |             | Bez daně  | DPH           | Celkem    |
| Typ: 2         |                      |                | Závazek   |             | 0,00      | 0,00          | 0,00      |
| Firma:         | ABC                  | Stavebniny ABC |           |             | 0,00      | 0,00          | 0,00      |
| Bank účet/kóď: | 1010101010           | 0100           |           |             | 0,00      |               | 0,00      |
| Popis          | Nákup zboží - profor | mafaktura      | <u> </u>  |             |           | Mimo DPH:     | 0,00      |
| Drub operace:  | NZP                  | Sloupec:       | 013       |             |           | Celkem:       | 12 100,00 |
| Ponis          |                      | 0.04000        |           | Členění     |           | Aktuální stav |           |
| ) (ar sumhali  | 16                   | Măn            | νž        | Chředicker  |           | Discourse     | Nic       |
| val. symbol:   | 10                   | Meria.         | NL .      | otreuisko.  |           | Flaceno.      |           |
| Další symbol:  |                      | Kurz:          | 1         | Výkon:      |           | Platit:       | 12 100,00 |
| Konst. symbol: |                      | Množství:      | 0,00      | Zakázka:    |           | V cizí měně:  | 0,00      |

#### 2. Doklad standardním způsobem uhradíme (hotově nebo bankou) a doklad zaúčtujeme do Peněžního deníku.

#### Poznámka: Po zaúčtování úhrady do Peněžního deníku se bude proformafaktura jevit v ZaP jako zaplacená.

3. Do ZaP zaevidujeme konečnou fakturu (vyúčtování). Vybereme dokladovou řadu "fp" a zvolíme druh operace "NZ". Do daňové tabulky vyplníme základ daně ve výši celého zdanitelného plnění a do údaje Mimo DPH uvedeme odečet zaplacené zálohy. Tímto dokladem bude celé plnění zdaněno a po odečtu zálohy zůstane k úhradě rozdíl.

| Doklad         |             |                |           | Tabulka DPH | Datum DPH | Sk. DPH      | Datum UZP  |
|----------------|-------------|----------------|-----------|-------------|-----------|--------------|------------|
| Vystavení:     | 29.4.2013   | Splatnost:     | 13.5.2013 |             | 29.4.2013 | P            | 29.4.2013  |
| Doklad:        | fp          | 2              | 2013      |             | Bez daně  | DPH          | Celkem     |
|                |             | Тур:           | Závazek   | 21%         | 13 000,00 | 2 730,00     | 15 730,00  |
| Firma:         | ABC         | Stavebniny ABC |           | 15%         | 0,00      | 0,00         | 0,00       |
| Bank.účet/kód: | 1010101010  | 0100           |           | 0%          | 0,00      |              | 15 730,00  |
| Popis:         | Nákup zboží |                | 1         |             |           | Mimo DPH:    | -12 100,00 |
| Drub operace:  | N7          | Sloupeo:       | 013       |             |           | Celkem:      | 3 630,00   |
|                | 112         | Sibupec.       | 010       | <u>Ä</u>    |           |              |            |
| Popis          |             |                |           | Lieneni     |           | Aktualni sta | ¥          |
| Var. symbol:   | 23          | Měna:          | Kč        | Středisko:  |           | Placeno:     | Nic        |
| Další symbol:  |             | Kurz:          | 1         | Výkon:      |           | Platit:      | 3 630,00   |
| Konst. symbol: |             | Množství:      | 0,00      | Zakázka:    |           | V cizí měně: | 0,00       |

4. Úhradu proformafaktury zaúčtujeme do Peněžního deníku standardním způsobem (hotově nebo bankou).

Poznámka: Podle výše uvedeného návodu bude postupovat také NEPLÁTCE DPH s tím rozdílem, že tabulka DPH bude prázdná. Vyplní jen částku Celkem.

# PŘÍKLAD č. 2:

1. Do agendy **ZaP** pořídíme přijatou proformafakturu. Vybereme dokladovou řadu "pp", zvolíme připravený Druh operace "NZP".

| Doklad          |                      |                |           | Tabulka DPH | Datum DPH | Sk. DPH      | Datum UZP |
|-----------------|----------------------|----------------|-----------|-------------|-----------|--------------|-----------|
| Vystavení:      | 10.4.2013            | Splatnost:     | 17.4.2013 | [           |           |              |           |
| Doklad:         | pp                   | 1              | 2013      |             | Bez daně  | DPH          | Celkem    |
| Tup: Závazek    |                      |                | Závazek   |             | 0,00      | 0,00         | 0,00      |
| Firma:          | ABC                  | Stavebniny ABC |           |             | 0,00      | 0,00         | 0,00      |
| Bank účet/kóď   | 1010101010           | 0100           |           |             | 0,00      |              | 0,00      |
| Popie:          | nákup zboží - profor | mafaktury      |           |             |           | Mimo DPH:    | 0,00      |
| Peule an anno 1 |                      | Clauran        | 012       |             |           | Celkem:      | 12 100,00 |
| Drun operace:   | INZP                 | Sloupec:       | 015       |             |           |              |           |
| Popis           |                      |                |           | Členění     |           | Aktuální sta | <b>7</b>  |
| Var. symbol:    | 16                   | Měna:          | Kč        | Středisko:  |           | Placeno:     | Nic       |
| Další symbol:   |                      | Kurz:          | 1         | Výkon:      |           | Platit:      | 12 100,00 |
| Konst. symbol:  |                      | Množství:      | 0,00      | Zakázka:    |           | V cizí měně: | 0,00      |

2. Úhradu proformafaktury zaúčtujeme do Peněžního deníku standardním způsobem (hotově nebo bankou).

Poznámka: Po zaúčtování úhrady do Peněžního deníku se bude proformafaktura jevit v ZaP jako zaplacená.

3. Do ZaP zaevidujeme daňový doklad, který nám dodavatel zašle na základě přijaté platby. Vybereme dokladovou řadu "zp – přijaté daňové doklady", zvolíme Druh operace, jako bychom pořizovali standardní přijatou fakturu (např. "NZ" - nákup zboží). Odečet zálohy provedeme pomocí údaje Mimo DPH, do kterého uvedeme výši zaplacené zálohy. Částka Celkem (k úhradě) bude nula.

| Doklad         |                     |                |          | Tabulka DPH | Datum DPH | Sk. DPH      | Datum UZP  |
|----------------|---------------------|----------------|----------|-------------|-----------|--------------|------------|
| Vystavení:     | 22.4.2013           | Splatnost:     | 6.5.2013 |             | 22.4.2013 | P            | 22.4.2013  |
| Doklad:        | zp                  | 2              | 2013     |             | Bez daně  | DPH          | Celkem     |
|                |                     | Тур:           | Závazek  | 21%         | 10 000,00 | 2 100,00     | 12 100,00  |
| Firma:         | ABC                 | Stavebniny ABC |          | 15%         | 0,00      | 0,00         | 0,00       |
| Bank účet/kóď: | 1010101010          | 0100           |          | 0%          | 0,00      |              | 12 100,00  |
| Popis          | Nákup zboží - daňov | vý doklad      | <u> </u> |             |           | Mimo DPH:    | -12 100,00 |
| Drub operace:  | N7                  | Sloupeo:       | 013      |             |           | Celkem:      | 0,00       |
| Diuri operace. | 112                 | Sloupec.       | 015      |             |           |              |            |
| Popis          |                     |                |          | Clenění     |           | Aktuální sta | Y          |
| Var. symbol:   | 31                  | Měna:          | Kč       | Středisko:  |           | Placeno:     | Nic        |
| Další symbol:  |                     | Kurz:          | 1        | Výkon:      |           | Platit:      | 0,00       |
| Konst. symbol: |                     | Množství:      | 0,00     | Zakázka:    |           | V cizí měně: | 0,00       |

4. S ohledem na dopad na základ daně z příjmů DPH musíme do Peněžního deníku zaúčtovat interní doklad, který zároveň vyrovná daňový doklad "zp" v ZaP. Doklad pořídíme operací Platba (Ctrl+2) v ZaP. Vybereme dokladovou řadu "i – interní doklad", ostatní údaje program doplní automaticky.

| Doklad        |                     |                |      | Tabulka DPH | Datum DPH | Sk. DPH   | I Datum UZP |
|---------------|---------------------|----------------|------|-------------|-----------|-----------|-------------|
| Datum:        | 22.4.2013           | ]              |      |             | 22.4.2013 | P         | 22.4.2013   |
| Doklad 1:     | i                   | 18             | 2013 |             | Bez daně  | DPH       | Celkem      |
| Doklad 2:     | zp                  | 2              | 2013 | 21%         | 10 000,00 | 2 100,00  | 12 100,00   |
| Firma:        | ABC                 | Stavebniny ABC |      | 15%         | 0,00      | 0,00      | 0,00        |
|               |                     |                |      | 0%          | 0,00      |           | 12 100,00   |
| Popis:        | Nákup zboží - daňov | vý doklad      |      |             |           | Mimo DPH: | -12 100,00  |
| Druh operace: | NZ                  | Sloupec:       | 013  |             |           | Celkem:   | 0,00        |
| Popis         |                     |                |      | Členění     |           |           |             |
| Var. symbol:  | 31                  | Měna:          | Kč   | Středisko:  |           |           |             |
| Další symbol: |                     | Kurz:          | 1    | Výkon:      |           |           |             |
|               |                     | Množství:      | 0,00 | Zakázka:    |           |           |             |

5. Do **ZaP** zaevidujeme konečnou fakturu (vyúčtování) ve výši ROZDÍLU mezi celkovou částkou za plnění a zaplacenou zálohou.

| Doklad         |             |                |           | Tabulka DPH | Datum DPH | <mark>S</mark> k. DPH | Datum UZP |
|----------------|-------------|----------------|-----------|-------------|-----------|-----------------------|-----------|
| Vystavení:     | 29.4.2013   | Splatnost:     | 13.5.2013 |             | 29.4.2013 | Р                     | 29.4.2013 |
| Doklad:        | fp          | 3              | 2013      |             | Bez daně  | DPH                   | Celkem    |
| Typ: Závazek   |             |                | 21%       | 3 000,00    | 630,00    | 3 630,00              |           |
| Firma:         | ABC         | Stavebniny ABC |           | 15%         | 0,00      | 0,00                  | 0,00      |
| Bank.účet/kód: | 1010101010  | 0100           |           | 0%          | 0,00      |                       | 3 630,00  |
| Popis          | Nákup zboží | 1              |           |             |           | Mimo DPH:             | 0,00      |
| Druh operace:  | NZ          | Sloupec:       | 013       |             |           | Celkem:               | 3 630,00  |
| Popis          |             | ]              |           | Členění     |           | Aktuální sta          | v         |
| Var. symbol:   | 34          | Měna:          | Kč        | Středisko:  |           | Placeno:              | Nic       |
| Další symbol:  |             | Kurz:          | 1         | Výkon:      |           | Platit:               | 3 630,00  |
| Konst. symbol: |             | Množství:      | 0,00      | Zakázka:    |           | V cizí měně:          | 0,00      |

6. Doplatek provedeme standardním způsobem (hotově nebo bankou) a platbu zaúčtujeme do **Peněžního** deníku.

| Doklad        |                      |                |      | Tabulka DPH | Datum DPH | l Sk. DPH | Datum UZP |
|---------------|----------------------|----------------|------|-------------|-----------|-----------|-----------|
| Datum:        | 2.5.2013             | ]              |      |             | 29.4.2013 | P         | 29.4.2013 |
| Doklad 1:     | d                    | 42             | 2013 |             | Bez danà  | 6 DPH     | Celkem    |
| Doklad 2:     | fp                   | 3              | 2013 | 21%         | 3 000,00  | 630,00    | 3 630,00  |
| Firma:        | ABC                  | Stavebniny ABC |      | 15%         | 0,00      | 0,00      | 0,00      |
|               |                      |                |      | 0%          | 0,00      |           | 3 630,00  |
| Popis:        | Nákup zboží - doplat | tek            |      |             |           | Mimo DPH: | 0,00      |
| Druh operace: | NZ                   | Sloupec:       | 013  |             |           | Celkem:   | 3 630,00  |
| Popis         |                      |                |      | Členění     |           |           |           |
| Var. symbol:  | 34                   | Měna:          | Kč   | Středisko:  |           | ]         |           |
| Další symbol: |                      | Kurz:          | 1    | Výkon:      |           |           |           |
|               |                      | Množství:      | 0,00 | Zakázka:    |           |           |           |

V obou příkladech jsme nakoupili zboží v celkové výši 13.000,- Kč bez DPH. Dopad na základ daně z příjmu a DPH zkontrolujeme pomocí tiskových sestav.

| Peněžní deník -<br>Firma: DE - návod na | n na zisk |                           | Tisk všec<br>Dne: 30.04.2013 |            |            |                     |       |
|-----------------------------------------|-----------|---------------------------|------------------------------|------------|------------|---------------------|-------|
| Datum Doklad                            | Druh      | Popis                     | Celkem                       | Pro DzP    | Bez danĕ   | Daň Firma           | Výkon |
| 15.04.13 b4/2013                        | NZ        | platba proformafaktury    | -12 100,00                   | -12 100,00 | 0,00       | 0,00 Stavebnin      | y ABC |
| 22.04.13 i15/2013                       | NZ        | Nákup zboží - daňový dokl | 0,00                         | 2 100,00   | -10 000,00 | -2 100,00 Stavebnin | y ABC |
| 30.04.13 d28/2013                       | NZ        | Nákup zboží - doplatek    | -3 630,00                    | -3 000,00  | -3 000,00  | -630,00 Stavebnin   | y ABC |
| 7. výdaj s vlivem na zisk               |           |                           | -15 730,00                   | -13 000,00 | -13 000,00 | -2 730,00           |       |
| Počet záznamů: 3                        |           |                           | -15 730,00                   | -13 000,00 | -13 000,00 | -2 730,00           |       |

Ježek software s.r.o. – Evidence a vyúčtování záloh v DE www.jezeksw.cz